### การ Check Version PBX

#### PBX – 1. Slot – System property – Site

| Site Name                    |                | : NS300                     |
|------------------------------|----------------|-----------------------------|
| ocation(MIB)                 |                | ประเทศไทย                   |
| PBX Region                   |                | BX                          |
| P Address                    | IP MPR ←       | 192.168.0.220               |
| MAC Address                  |                | : 00:80:F0:4D:52:5C         |
| BX Version                   |                | : 001.00135 PBX Version     |
| ata Version                  |                | : 0001.0000                 |
| RAM Version                  |                | : 000                       |
| system Up Time               |                | : 0 days 2 hours 58 minutes |
| torage Memory Size           |                | : 2G                        |
| rea ID for logical partition |                | : 1                         |
| 2P Group                     |                | : 1                         |
| 2P Group Name                |                |                             |
| IP Terminal Registration M   | ode            |                             |
| Manual                       | Full Automatic | Extension Input             |

\*) Perform System Reset for changes to take effect

1

### **Version Card**

#### PBX – 1. Slot – System property – Slot Summary

| Refresh        | Close         |      |           |        |         |
|----------------|---------------|------|-----------|--------|---------|
| Physical Shelf | Virtual Shelf |      |           |        |         |
| No.            | Shelf         | Slot | Card Type | Status | Version |
|                | ALL           |      |           | ALL    |         |
| 1              | 1             | 1    | LCOT6     | INS    |         |
| 2              | 1             | 2    | DLC2      | INS    |         |
| 3              | 1             | 3    | MCSLC16   | INS    |         |
| 4              | 1             | 4    | PRI30     | INS    |         |
| 5              | 1             | 5    |           | IDLE   |         |
| 6              | 1             | 6    | DHLC4     | INS    | 000.006 |
| 7              | 1             | 7    |           | IDLE   |         |
| 8              | 2             | 1    | MCSLC16   | INS    |         |
| 9              | 2             | 2    |           | IDLE   |         |
| 10             | 2             | 3    |           | IDLE   |         |

## การ Up Version PBX

#### System Control – 1. Program Update – 1. Download Program File – 1. Manual

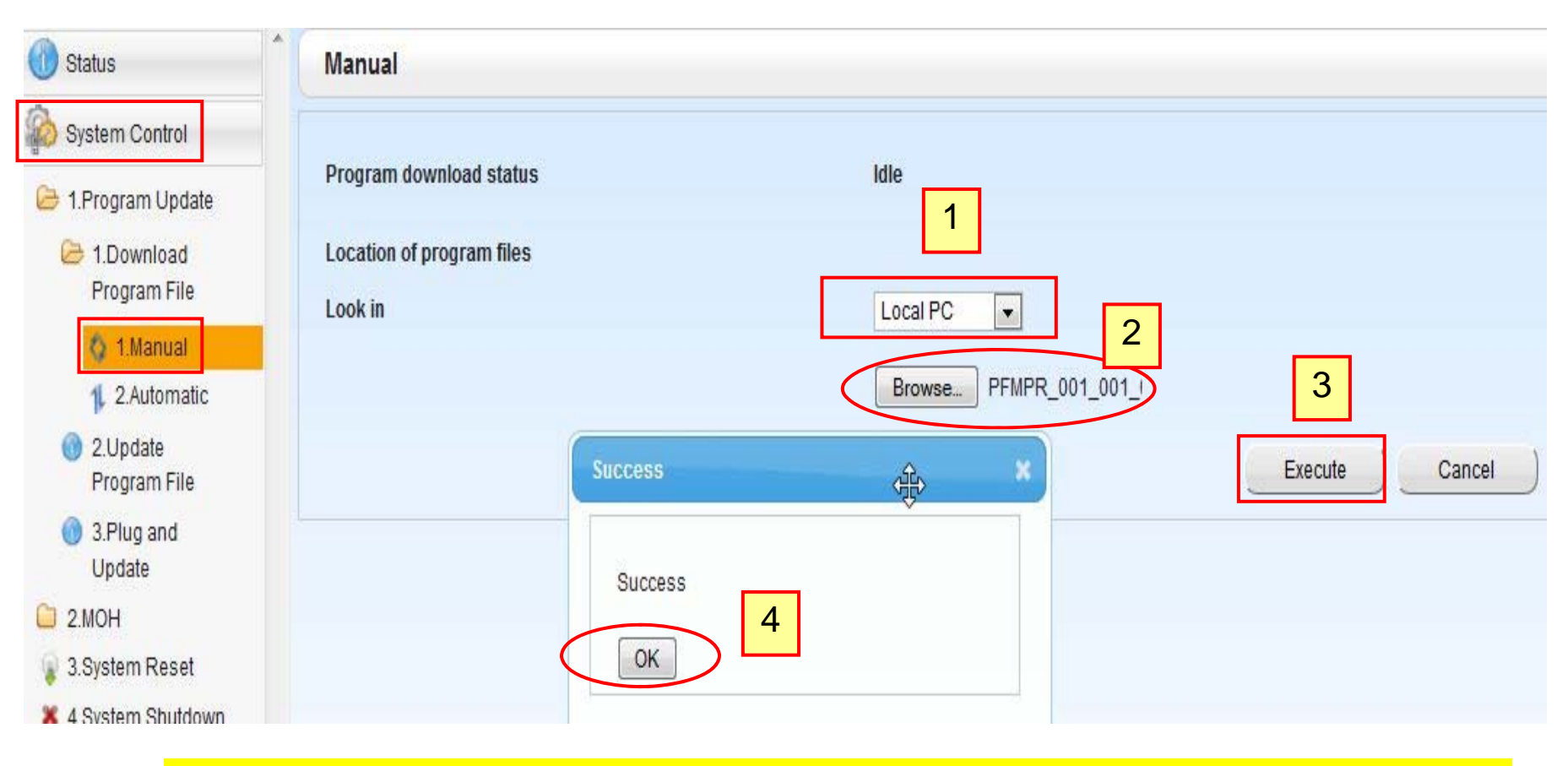

\*\*\*ต้องเสียบ USB Flash Drive ที่ PBX ด้วย \*\*\*(FAT32)

## การ Up Version PBX

|                          | System Control – 1. Program Update – 2. Update Program File                                     |  |  |  |  |  |
|--------------------------|-------------------------------------------------------------------------------------------------|--|--|--|--|--|
| stem Control             | Program Update Type                                                                             |  |  |  |  |  |
| Program Update           | Immediately     1 <u>หมายเหตุ หลังจากกดปุ่ม "Execute" จะต้อง</u>                                |  |  |  |  |  |
| 1.Download               | Dydate Cancel <u>รอประมาณ 15 นาที จนกว่า PBX จะทำงาน</u>                                        |  |  |  |  |  |
| 1 Manual                 | Email notification เอง ห้ามปิดตู้ PBX เด็ดขาดเพราะจะทำให้                                       |  |  |  |  |  |
| 1. 2.Automatic           | PBX ไม่สามารถใช้งาน                                                                             |  |  |  |  |  |
| 2.Update<br>Program File | Email Address 2                                                                                 |  |  |  |  |  |
| 3.Plug and<br>Update     | NS300                                                                                           |  |  |  |  |  |
| ион                      |                                                                                                 |  |  |  |  |  |
| Bystem Reset             | Version ที่จะ update                                                                            |  |  |  |  |  |
| System Shutdown          |                                                                                                 |  |  |  |  |  |
| ol                       | Available Program File (s)                                                                      |  |  |  |  |  |
| lity                     | Program         Port Type         File name         File size         Timestamp         Version |  |  |  |  |  |
|                          | NS300 NS300 PFMPR 81578322 2014-06-02 16:16:04:001.001 630                                      |  |  |  |  |  |
|                          | View 1-1 of 1                                                                                   |  |  |  |  |  |
|                          | Select the target to update Version 10                                                          |  |  |  |  |  |
|                          | Shelf Slot Port Card Type Port Type Telephone Type Revision 3                                   |  |  |  |  |  |
|                          | 2 - MainUnit - NS300 NS300 None 001.001 630                                                     |  |  |  |  |  |
|                          | 4 Execute Apply                                                                                 |  |  |  |  |  |

## การ Up Version Card ( LPR )

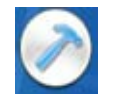

#### System Control – 1. Program Update – 1. Download Program File – 1. Manual

| Manual                               |                       |         |
|--------------------------------------|-----------------------|---------|
| Program download status              | Idle                  |         |
| Location of program files<br>Look in | Local PC              |         |
|                                      | Browse PDHLC2_001_000 |         |
| L2                                   |                       | Execute |

### <u>ทำขั้นตอนเช่นเดียวกับการ Up Version PBX</u>

# การ Up Version Card ( LPR )

| Sy 🔶 Sy                                                                                   | stem Control                                             | – 1. Progran       | n Update –   | 2. Update          | Progran           | n File   | ]             |  |
|-------------------------------------------------------------------------------------------|----------------------------------------------------------|--------------------|--------------|--------------------|-------------------|----------|---------------|--|
| Program Update<br>1.Download<br>Program File                                              | <ul> <li>Timed Update</li> <li>Update Cancel</li> </ul>  |                    |              |                    |                   |          |               |  |
| <ul> <li>1.Manual</li> <li>2.Automatic</li> <li>2.Update</li> <li>Program File</li> </ul> | Email notification<br>Email Address 1<br>Email Address 2 |                    |              |                    |                   |          |               |  |
| 3.Plug and<br>Update<br>MOH<br>System Reset<br>System Shutdown                            | NS300<br>Update Time                                     | 00:00              | Lo           | cal Time 2014-06   | i-03 09:15:04     |          |               |  |
| ol                                                                                        | Available Progra                                         | m File (s)         |              |                    |                   |          |               |  |
| ility                                                                                     | Program                                                  | Port Type File nan | ne File size | Timestamp          | Version           | Revision |               |  |
|                                                                                           | NS300 NS                                                 | 300 PFMPR          | 81578322 2   | 014-06-02 16:16:04 | 001.001           | 630      |               |  |
|                                                                                           | DHLC(DLC) -                                              | PDHLC2             | 706428 2     | 014-06-03 09:13:49 | 001               | 000      |               |  |
| Page 1 of 1 20 💌 View 1-2 of                                                              |                                                          |                    |              |                    |                   |          | View 1-2 of 2 |  |
|                                                                                           | Select the target to update                              |                    |              |                    |                   |          |               |  |
|                                                                                           | M Shelf                                                  | Slot               | Port Card Ty | e Port Type        | Telephone<br>Type | Version  | Revision      |  |
| -                                                                                         | -                                                        | MainUnit -         | NS300        | NS300              | None              | 001.001  | 630           |  |
|                                                                                           | ☑ 1                                                      | 6 -                | DHLC4        | -                  | None              | 001      | 000           |  |